### Cisco Secure Cloud Analytics

Amazon Web Services Integration Quick Start Guide

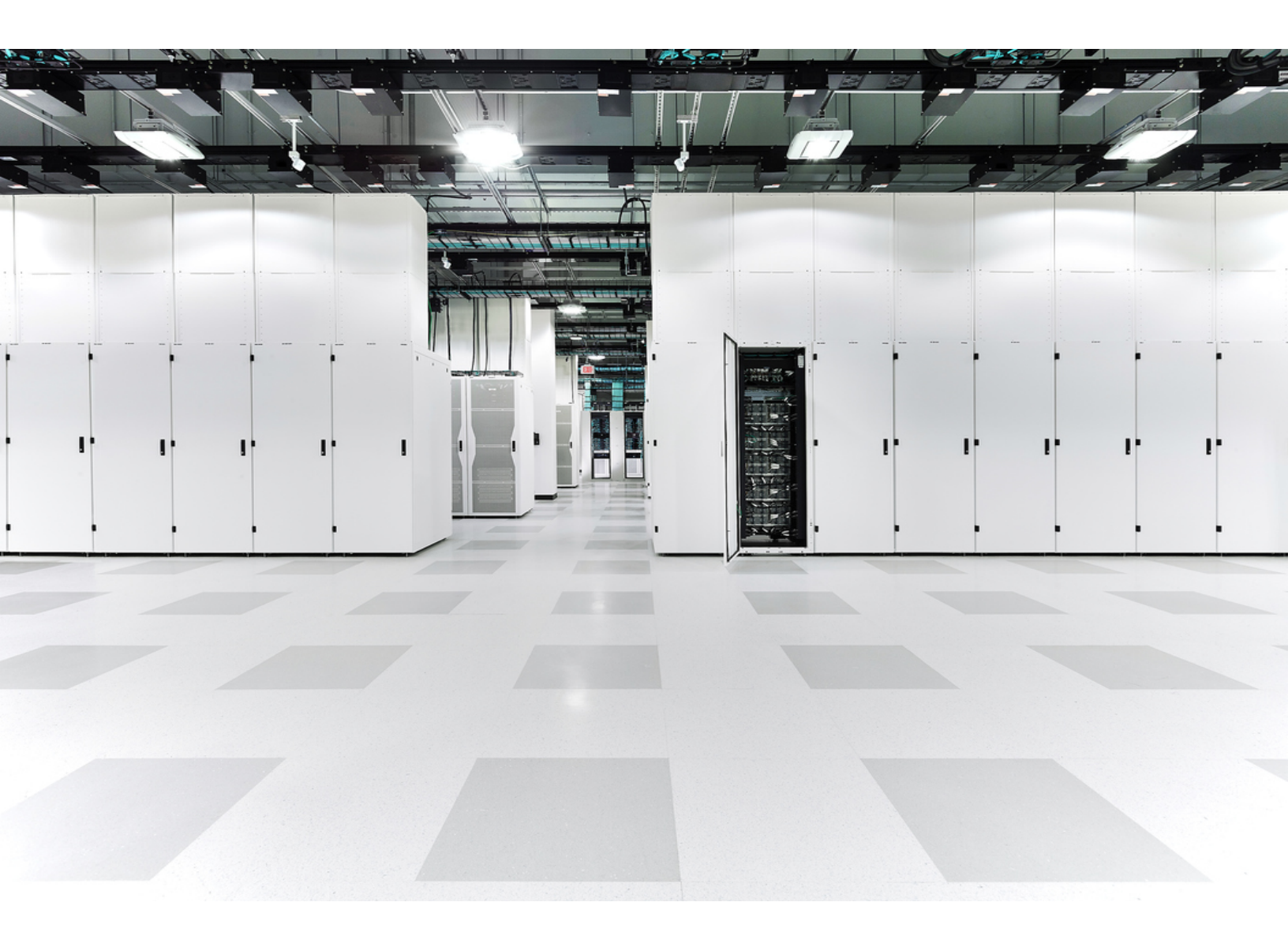

### Table of Contents

| Configuring S3 Bucket Flow Log Data Storage                                                  | . 4     |
|----------------------------------------------------------------------------------------------|---------|
| Associate an S3 Bucket with a VPC                                                            | . 4     |
| Configure S3 Bucket to Minimize Cost (Recommended)                                           | 5       |
| Configuring AWS Permission to Access Flow Log Data                                           | 6       |
| Create a Policy with Permission to Access Flow Log Data                                      | 6       |
| Configuring an IAM Role to Access Flow Log Data                                              | 8       |
| Configure an IAM Role with Permission to Access Flow Log Data                                | 8       |
| Configuring Secure Cloud Analytics to Access Flow Log Data from an S3 Bucke                  | et 9    |
| Configure Secure Cloud Analytics to Ingest Flow Log Data Stored in a S3 Bucket               | 9       |
| Configure the S3 Bucket Policy to Allow Secure Cloud Analytics to Ingest Flow Log<br>Data    | )<br>10 |
| Configuring VPC Flow Logs with KMS Encryption                                                | .11     |
| Configure KMS Key                                                                            | .11     |
| Configure S3 Bucket and VPC Flow Logs                                                        | .14     |
| Verifying AWS Integration                                                                    | .15     |
| Verify AWS Integration                                                                       | .15     |
| Configuring S3 Bucket CloudTrail Collection                                                  | . 16    |
| Create a CloudTrail S3 Path                                                                  | 16      |
| Troubleshooting: Virtual Private Cloud (VPC) Flow Logs                                       | 18      |
| NAT Gateways                                                                                 | .19     |
| Can AWS Store VPC Flows That Navigate From a NAT Gateway?                                    | .19     |
| How Can I Tell if the Custom VPC Flow Log Configuration is Set Up in My Tenant?              | .19     |
| How Does Secure Cloud Analytics Manage VPC Flow Logs From AWS?                               | .19     |
| What Should I Expect From Traffic that Navigates Through a NAT Gateway Regarding Flows?      | . 20    |
| How Does Secure Cloud Analytics Model the Endpoint and the NAT Gateway It Navigates Through? | .20     |
| What Kind of Flows Are Visible With the pkt-srcaddr and pkt-dstaddr Fields Included?         | .20     |

| AWS Load Balancers                                                                                    | 21 |
|----------------------------------------------------------------------------------------------------|----|
| How Does Secure Cloud Analytics Capture Traffic that Navigates through a Network Load Balancer (NLB)? | 21 |
| How Does Secure Cloud Analytics Capture Traffic that Navigates through an Application Load Balancer   | 21 |
| Additional Resources                                                                                  | 23 |
| Contacting Support                                                                                    | 24 |
| Change History                                                                                        | 25 |

# Configuring S3 Bucket Flow Log Data Storage

You can store your flow log data in an existing S3 bucket, or you can create a new S3 bucket when you enable flow logging. Then, we recommend you configure the bucket to delete the flow logs after they are no longer needed to reduce the storage costs of flow log monitoring.

#### Associate an S3 Bucket with a VPC

- 1. Log in to your AWS Management Console, then access the VPC dashboard.
- 2. Select Your VPCs.
- 3. Right-click a VPC, then select **Create Flow Log**.
- 4. Select one of the following options from the **Filter** drop-down:
  - Select All to log both accepted and rejected IP traffic, allowing Secure Cloud Analytics to see both types of traffic.
  - Select Accept to log only accepted IP traffic, allowing Secure Cloud Analytics to see only accepted traffic.
- 5. Select the Send to an S3 bucket Destination.
- 6. Enter an **S3 bucket ARN** in which you want to store flow log data.

If the S3 bucket does not exist, AWS creates it after you commit your changes.

- 7. In the Log record format pane, select **Custom format**.
- 8. Select all attributes from the Log format drop-down list.

Make sure to follow Steps 7 and 8. The Troubleshooting: Virtual Private
Cloud (VPC) Flow Logs section provides information that may help if these steps are missed.

9. Click Create.

If restricting access to this S3 bucket based on IP, make sure that communication with the relevant IPs is allowed. Go to your Secure Cloud Analytics web portal, select **Settings > Integrations > AWS > About** to see the list of public IPs used by Secure Cloud Analytics.

#### Configure S3 Bucket to Minimize Cost (Recommended)

The following configuration will delete any objects in the bucket, including flow
 logs, after 1 day. We recommend this configuration if you are only storing
 VPC flow logs in this bucket for use with Secure Cloud Analytics.

- 1. Log in to the AWS Console for S3.
- 2. In the **Buckets** list, choose the name of the bucket where you want to store VPC flow logs.
- 3. Select the Management tab.
- 4. In the Lifecycle rules section, click **Create lifecycle rule**.
- 5. Enter a unique name for the Lifecycle rule, for example Expire after 1 day.
- 6. For the scope of the lifecycle rule, select **This rule applies to all objects in the bucket**.
- 7. Check the **I acknowledge that this rule will apply to all objects in the bucket** check box.
- 8. Under Lifecycle rule actions, select **Permanently delete previous versions of objects**.
- 9. Under Permanently delete noncurrent versions of objects, set **Days after objects become noncurrent** to **1**.
- 10. Click **Create rule**.
- 11. Back in Lifecycle Configuration, click the radio button next to the rule just created, and in the Actions drop-down, click **Enable rule**.

# Configuring AWS Permission to Access Flow Log Data

Create a new IAM policy, using the JSON configuration displayed in the Secure Cloud Analytics web portal. This policy contains permissions to allow Secure Cloud Analytics access to the flow log data.

To evaluate your AWS cloud posture, you must grant additional permissions to the IAM policy in AWS. The AWS About page in Secure Cloud Analytics lists the required permissions in the JSON object that starts with "Sid": "CloudCompliance".

If you are a customer integrating Secure Cloud Analytics with AWS for the first time, and do not want to grant these additional permissions, you can remove this object, but you will not be able to use the Cloud Posture report.

#### Create a Policy with Permission to Access Flow Log Data

- 1. Log in to your Secure Cloud Analytics web portal as an administrator.
- 2. Select **Settings > Integrations > AWS > About**.
- 3. Review the instructions to access AWS resources.
- 4. Copy the **Policy Document** JSON configuration and paste it into a plaintext editor.
- 5. Review the JSON object that starts with "Sid": "CloudCompliance" for the additional permissions Secure Cloud Analytics requires to evaluate your AWS cloud posture. You have the following options:
  - If you do not want to grant these additional permissions, delete the JSON object that starts with "Sid": "CloudCompliance". You will not be able to evaluate your AWS cloud posture in Secure Cloud Analytics. Continue to the next step.
  - If you want to grant these additional permissions to evaluate your AWS cloud posture, continue to the next step.
- 6. Log in to your AWS Management Console, and access the IAM dashboard.
- 7. Select Policies.
- 8. Click Create policy.
- 9. Select the **JSON** tab.
- 10. Copy the policy JSON configuration from your plaintext editor and paste it into the JSON editor.

#### 11. Click **Review policy**.

If the policy validator throws an error, review the text that you copied and pasted.

- 12. Enter swc policy in the Name field.
- 13. Enter a Description, such as Policy to allow Secure Cloud Analytics to read events and log data.
- 14. Click **Create policy**.

## Configuring an IAM Role to Access Flow Log Data

After you create the IAM policy, create an IAM role that allows Secure Cloud Analytics to access flow log data.

# Configure an IAM Role with Permission to Access Flow Log Data

- 1. Log in to your AWS Management Console, then access the IAM dashboard.
- 2. Select Roles.
- 3. Select Create role.
- 4. Select the Another AWS account role type.
- 5. Enter 757972810156 in the Account ID field.
- 6. Select the Require external ID option.
- 7. Enter your Secure Cloud Analytics web portal name as the **External ID**.

 Your web portal name is embedded in the portal URL, in the format https://portal-name.obsrvbl.com. For example, if your web portal URL is https://example-client.obsrvbl.com, enter exampleclient as the External ID. The integration configuration fails if you enter the entire URL.

- 8. Click Next: Permissions.
- 9. Select the swc policy policy that you just created.
- 10. Click Next: Tagging.
- 11. Click Next: Review.
- 12. Enter swc\_role as the Role name.
- 13. Enter a Description, such as Role to allow cross-account access.
- 14. Click Create role.
- 15. Copy the role ARN and paste it into a plaintext editor.

### Configuring Secure Cloud Analytics to Access Flow Log Data from an S3 Bucket

To complete your flow log configuration, enter the IAM role and S3 bucket name in the Secure Cloud Analytics web portal, then modify the S3 bucket policy in AWS using the configuration provided by Secure Cloud Analytics when you add the S3 bucket name.

If you recently enabled VPC flow logging in your account, wait ten minutes before configuring Secure Cloud Analytics to ingest flow log data. The system may return an error when you add the **S3 Path** name, if the S3 bucket contains no logs; AWS generates VPC flow logs approximately every ten minutes.

#### Configure Secure Cloud Analytics to Ingest Flow Log Data Stored in a S3 Bucket

- 1. Log in to your Secure Cloud Analytics web portal as an administrator.
- 2. Select Settings > Integrations > AWS > Credentials.
- 3. Click Add New Credentials.
- 4. Enter a descriptive **Name**.
- 5. Copy the saved role ARN from the plaintext editor and paste it into the **Role ARN** field.
- 6. Click Create.
- 7. Select Settings > Integrations > AWS > VPC Flow Logs.
- 8. Click Add VPC Flowlog.
- 9. Enter the name of the S3 bucket that contains your flow log data in the S3 Path field.

You can add more than one configured S3 bucket. You only need to
 configure one IAM access policy and role for your Secure Cloud Analytics integration with AWS.

#### 10. Select Credentials for the S3 bucket, then click Setup Instructions.

The system displays a bucket policy JSON configuration, updated with the S3 bucket path and credentials.

11. Copy the displayed bucket policy JSON configuration and paste it into a plaintext editor.

Keep this browser window open. You complete the Secure Cloud Analytics web portal configuration after configuring the S3 bucket policy.

#### Configure the S3 Bucket Policy to Allow Secure Cloud Analytics to Ingest Flow Log Data

- 1. Log in to your AWS Management Console, then access the IAM dashboard.
- 2. In the IAM dashboard, select Policies.
- 3. Click Create Policy.
- 4. Select the JSON tab.
- 5. Copy the bucket policy JSON configuration from the plaintext editor and paste it into the policy editor, overwriting the existing bucket policy.
- 6. Click **Review policy**.
- 7. Enter a policy Name.
- 8. Enter an optional policy **Description**.
- 9. Click **Create policy**.
- 10. In the IAM dashboard, select Roles.
- 11. Select swc\_role.
- 12. In the Permissions tab, click Attach policies.
- 13. Select the policy name you entered in step 6.
- 14. Click Attach policy.
- 15. In the Secure Cloud Analytics web portal, click **Create** for the S3 bucket path and credentials you just entered.

 The system displays an error if it does not have the correct permissions to
 ingest flow log data from the S3 bucket. For assistance, contact <u>Cisco</u> <u>Support</u> with your portal name and S3 bucket name.

# Configuring VPC Flow Logs with KMS Encryption

Secure Cloud Analytics supports Amazon Web Services Key Management Service (AWS KMS) encryption. To configure VPC Flow Logs with KMS encryption, you will need to create a KMS key, configure the S3 bucket with your custom key, and configure VPC Flow Logs to send flows to the bucket.

#### Configure KMS Key

If you already have a KMS key, you can add the required permissions to the key. For more information, see <u>Add IAM policies in the external account</u>.

- 1. Log in to the AWS Management Console and open the AWS KMS console at <a href="https://console.aws.amazon.com/kms">https://console.aws.amazon.com/kms</a>.
- 2. In the navigation pane, select **Customer managed keys**.
- 3. Click Create key.
- 4. Select the Key type and Key usage.
- 5. Click Next.
- 6. Enter a name for the KMS key.
- 7. (Optional) Enter a description, tag key, and tag value.
- 8. Click Next.
- 9. Select the IAM users and roles that can administer the KMS key. Make sure to include the swc\_role created in the Configure an IAM Role with Permission to Access Flow Log Data step.
- 10. Click Next.
- Select the IAM users and roles that can use the key in crytographic operations. Make sure to include the swc\_role created in the <u>Configure an IAM Role with</u> <u>Permission to Access Flow Log Data</u> step.
- 12. Click Next.
- 13. (Optional) Choose if you want to allow other AWS accounts to use the KMS key.
- 14. Click Next.
- 15. Review the key settings that you chose. You can still go back and change all

settings.

16. Click **Finish** to create the KMS Key.

Below is a sample KMS policy that should be applied to the KMS key. Note that the relevant sections of the policy are:

- "Allow use of the key" SID
- "Allow attachment of persistent resources" SID

```
{
    "Version": "2012-10-17",
    "Id": "key-consolepolicy-3",
    "Statement": [
        {
            "Sid": "Enable IAM User Permissions",
            "Effect": "Allow",
            "Principal": {
                "AWS": "arn:aws:iam::<AWS-ACCOUNT-ID>:root"
            },
            "Action": "kms:*",
            "Resource": "*"
        },
        {
            "Sid": "Allow access for Key Administrators",
            "Effect": "Allow",
            "Principal": {
                "AWS": "arn:aws:iam::<AWS-ACCOUNT-ID>:role/admin"
            },
            "Action": [
                "kms:Create*",
                "kms:Describe*",
                "kms:Enable*",
                "kms:List*",
                "kms:Put*",
                "kms:Update*",
                "kms:Revoke*"
                "kms:Disable*",
                "kms:Get*",
                "kms:Delete*",
                "kms:TagResource",
                "kms:UntagResource",
                "kms:ScheduleKeyDeletion",
                "kms:CancelKeyDeletion"
            ],
            "Resource": "*"
        },
        {
            "Sid": "Allow use of the key",
            "Effect": "Allow",
            "Principal": {
                "AWS": [
                    "arn:aws:iam::<AWS-ACCOUNT-ID>:role/swc role",
                    "arn:aws:iam::<AWS-ACCOUNT-ID>:role/admin"
                ]
```

```
},
"Action": [
                 "kms:Encrypt",
                 "kms:Decrypt",
                 "kms:ReEncrypt*",
                 "kms:GenerateDataKey*",
                 "kms:DescribeKey"
             ],
             "Resource": "*"
        },
        {
             "Sid": "Allow attachment of persistent resources",
             "Effect": "Allow",
             "Principal": {
                 "AWS": [
                     "arn:aws:iam::<AWS-ACCOUNT-ID>:role/swc_role",
                     "arn:aws:iam::<AWS-ACCOUNT-ID>:role/admin"
                 1
            "kms:CreateGrant",
                 "kms:ListGrants",
"kms:RevokeGrant"
            ],
"Resource": "*",
             "Condition": {
                 "Bool": {
                     "kms:GrantIsForAWSResource": "true"
                 }
            }
        },
{
            "Sid": "Allow Logs Delivery to use the key",
             "Effect": "Allow",
             "Principal": {
                 "Service": "delivery.logs.amazonaws.com"
            },
"Action": [
                 "kms:Encrypt",
                 "kms:Decrypt",
                 "kms:ReEncrypt*",
                 "kms:GenerateDataKey*",
                 "kms:DescribeKey"
            ],
"Resource": "*",
             "Condition": {
                 "StringEquals": {
                     "aws:SourceAccount": "<AWS-ACCOUNT-ID>"
                 },
                 "ArnLike": {
                     "aws:SourceArn": "arn:aws:logs:us-east-1:<AWS-ACCOUNT-ID>:*"
                 }
            }
        }
    ]
}
```

#### Configure S3 Bucket and VPC Flow Logs

- Configure VPC Flow Logs to send to an S3 bucket and ensure the encryption is your KMS key. For more information on creating the S3 bucket, see <u>Configuring S3</u> <u>Bucket Flow Log Data Storage</u>.
- 2. Verify that the S3 bucket is currently collecting flows by navigating to the bucket in the AWS S3 console and checking that recent data has been sent to the bucket properly.
- 3. Add the S3 bucket to Secure Cloud Analytics. For more information, see <u>Configuring Secure Cloud Analytics to Access Flow Log Data from an S3 Bucket</u>.

# Verifying AWS Integration

After you complete the AWS integration, in the **Settings** menu, the Sensors page displays a new sensor with the following name:

#### AWS: S3-bucket-name

This sensor entry displays the health of the integration, or the S3 bucket name, but does not directly allow configuration from the sensors page.

It may take the web portal up to 24 hours after you complete AWS configuration to start displaying traffic and entity data.

#### Verify AWS Integration

- 1. Log in to your Secure Cloud Analytics web portal as an administrator.
- 2. Select **Settings > Sensors**. Verify that the page displays the S3 bucket name.
- 3. Select **Integrations > AWS > Permissions**. Verify that the displayed AWS permissions match your expectations.

# Configuring S3 Bucket CloudTrail Collection

AWS CloudTrail is an AWS service that helps you enable operational and risk auditing, governance, and compliance of your AWS account. Actions taken by a user, role, or an AWS service are recorded as events in CloudTrail.

#### Create a CloudTrail S3 Path

To create a new CloudTrail S3 path, do the following:

- 1. Log in to your Secure Cloud Analytics web portal as an administrator.
- 2. Select **Settings > Integrations** to access the About AWS page.

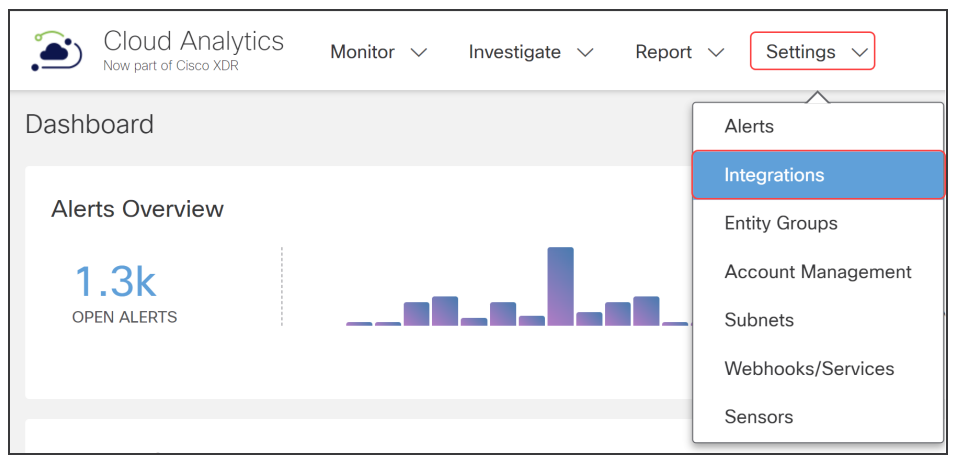

 Select Settings > Integrations > AWS > CloudTrail to access the CloudTrail AWS page.

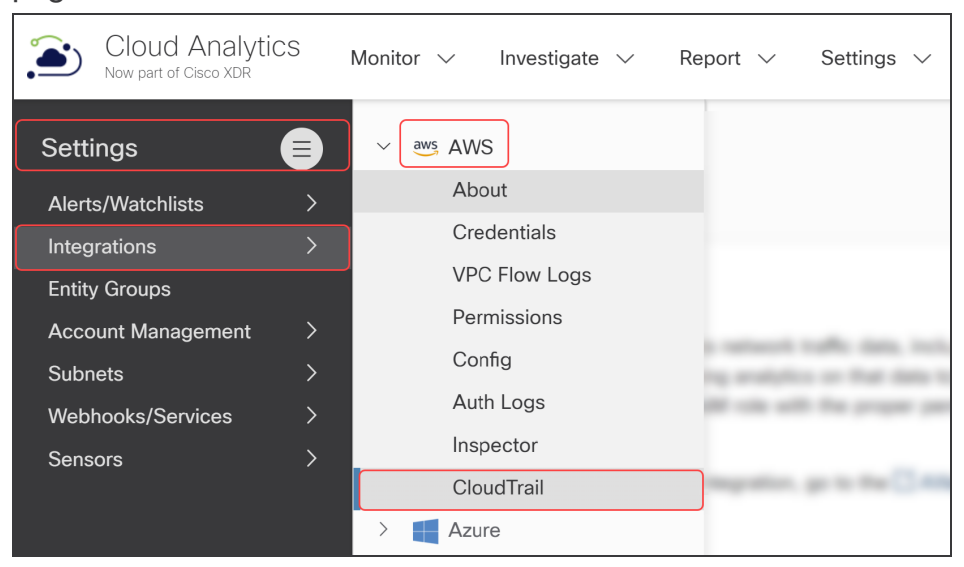

4. Click +Add a CloudTrail S3 Path.

| Cloud Analytic<br>Now part of Cisco XDR | CS       | Monitor 🗸       | Investigate $\lor$             | Report $\checkmark$ | Settings  | s 🗸                          |                                  | م                       | K 🕺      | 99 👝     | 0~       | <b>L</b> ~ ( | s 📢       | cisco      | SECURE   |
|-----------------------------------------|----------|-----------------|--------------------------------|---------------------|-----------|------------------------------|----------------------------------|-------------------------|----------|----------|----------|--------------|-----------|------------|----------|
| Settings<br>Alerts/Watchlists           | <b>a</b> | aws             | CloudTrail<br><sup>AWS</sup> ≜ |                     |           |                              |                                  |                         |          |          |          | + A(         | ld a Clo  | udTrail S  | 3 Path   |
| Integrations                            |          |                 |                                |                     |           |                              |                                  |                         |          |          |          |              |           |            |          |
| Entity Groups                           |          | By defau        | It, SCA uses the CI            | oudTrail Lookup     | API to co | llect CloudTrail events, how | wever for larger environmer      | nts, it's strongly re   | commende | d to con | figure ( | CloudTra     | il collec | tion via S | 63.      |
| Account Management                      |          |                 |                                |                     |           |                              | -                                |                         |          |          | -        |              |           |            |          |
| Subnets                                 |          | Nan             | 1e                             |                     | ÷         | S3 Path                      | \$                               | Account ID              |          |          |          | ۵            |           |            |          |
| Webhooks/Services                       |          |                 |                                |                     |           | ooraa                        |                                  | Hoodant ib              |          |          |          |              |           |            |          |
| Sensors                                 |          | Teaching Street | - No. and the second           |                     |           | aws-cloudtrail-logs-         | Contraction of the Property lies |                         |          |          |          |              |           |            | <b>W</b> |
|                                         |          | Terry           | - Table Propulsion             | 12 746              |           | aws-cloudtrail-logs-         | THERE IT - IT I HAVE             | <ul> <li>(a)</li> </ul> | -        |          |          |              |           |            |          |
|                                         |          | ⇔               | 20 🗸 Per P                     | age                 |           |                              |                                  |                         |          | 1-2 o    | f 2 resu | ults         | < <       | 1/1        | >>       |

The Create a CloudTrail S3 Path dialog box displays.

| Create a CloudTrail S3 Path | ×      |
|-----------------------------|--------|
| Name*                       |        |
| S3 Path*                    |        |
| Account ID*                 |        |
| Select Account ID           | ~      |
| > Policy Document           |        |
|                             | Cancel |

5. Enter a unique **Name** for the CloudTrail S3 path you'd like to add.

Make sure the S3 path includes the bucket\_name and prefix\_name (if a prefix is configured). The S3 path should not include the AWSLogs portion of the path and beyond. For more details, refer to Finding your CloudTrail Log Files.

- 6. Enter the **S3 Path** information for the new CloudTrail S3 path.
- 7. Select an Account ID.
- 8. Click Create.

# Troubleshooting: Virtual Private Cloud (VPC) Flow Logs

This section provides information about how Cisco Secure Cloud Analytics manages AWS Virtual Private Cloud (VPC) flow logs, particularly traffic that uses Network Address Translation (NAT) gateways and AWS load balancers.

Acronyms used in this section:

| Acronym | Meaning                       |  |  |  |
|---------|-------------------------------|--|--|--|
| ALB     | Application Load Balancer     |  |  |  |
| AWS     | Amazon Web Service            |  |  |  |
| EC2     | Elastic Cloud Compute         |  |  |  |
| ENI     | Elastic Network Interface     |  |  |  |
| NAT     | Network Address Translation   |  |  |  |
| NLB     | Network Load Balancer         |  |  |  |
| S3      | Simple Storage Service        |  |  |  |
| ТСР     | Transmission Control Protocol |  |  |  |
| VPC     | Virtual Private Cloud         |  |  |  |

#### NAT Gateways

A NAT gateway is a Network Address Translation (NAT) service. When using a NAT gateway, instances in a private subnet can connect to services outside your VPC, but external services can't initiate a connection within those instances. The NAT Gateway only allows outbound access.

#### Can AWS Store VPC Flows That Navigate From a NAT Gateway?

AWS provides the ability to store VPC flows both from the private Elastic Cloud Compute (EC2) node to the NAT gateway and also to the external internet using a custom VPC flow log configuration. AWS stores the originating traffic source in the **pkt-srcaddr** and **pkt-dstaddr** fields.

For more details about how AWS manages traffic from NAT devices in a VPC, refer to <u>Traffic Through a NAT Gateway.</u>

When customers add the required fields (**pkt-dstaddr** and **pkt-srcaddr**), Secure Cloud Analytics collects and displays the originating sources reported by AWS:

- AWS releases traffic with the endpoint and NAT stored under the pkt-addr fields.
- The **pkt-dstaddr** and **pkt-srcaddr** fields display both the originating endpoint traffic and the NAT gateway traffic.

# How Can I Tell if the Custom VPC Flow Log Configuration is Set Up in My Tenant?

To verify your current configuration, review the header of your VPC flow log files in Amazon Simple Storage Service (S3). Then search for the **pkt-srcaddr** and **pkt-dstaddr** fields.

Without these fields in S3, Secure Cloud Analytics doesn't have visibility into the traffic sent from a private IP to the internet when it's behind the NAT gateway.

#### How Does Secure Cloud Analytics Manage VPC Flow Logs From AWS?

If the **pkt-dstaddr** and/or **pkt-srcaddr** are present in the flow, Secure Cloud Analytics uses these fields instead of the **srcaddr** and the **dstaddr** to determine the destinations (reporting the "true" network source). AWS releases flows with the NAT gateway labeled as the **pkt-dstaddr** and/or **pkt-srcaddr**. Secure Cloud Analytics treats these flow as if they originate directly from the NAT gateway.

G

For more information about these fields, refer to Traffic Through a NAT Gateway.

# What Should I Expect From Traffic that Navigates Through a NAT Gateway Regarding Flows?

In Secure Cloud Analytics, we see and record the following two flows:

- flow for the endpoint navigation through the NAT gateway
- flow for the NAT gateway itself

# How Does Secure Cloud Analytics Model the Endpoint and the NAT Gateway It Navigates Through?

Secure Cloud Analytics models both the endpoint and the NAT Gateway itself as two separate entities. Flows associated with the endpoint device are associated with the endpoint; flows associated with the NAT Gateway device are associated with the NAT gateway.

Typically, you will not see a one-to-one match in the detections released for the NAT gateway with the endpoint navigation through the NAT gateway. Secure Cloud Analytics searches for anomalies based on past behavior. The endpoints have different behavioral profiles. For example, an outbound traffic spike for an endpoint navigation through a NAT Gateway may not be anomalous for the NAT Gateway itself.

# What Kind of Flows Are Visible With the pkt-srcaddr and pkt-dstaddr Fields Included?

The following example shows how AWS VPC flow log traffic as it transitions through a NAT gateway when both the **pkt-srcaddr** and **pkt-dstaddr** fields are included.

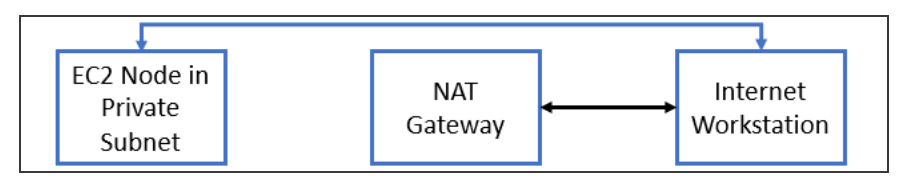

Multiple flows are provided in the logs that represent unidirectional flow of data.

In this example:

- The blue line represents traffic *from* the EC2 node *to* the internet when the pkt-srcaddr and pkt-dstaddr fields are available.
- The black line represents traffic *from* the NAT Gateway to the internet regardless of additional pkt-srcaddr and pkt-dstaddr fields.

Secure Cloud Analytics always uses the **pkt-srcaddr** and **pkt-dstaddr** fields if available.

#### AWS Load Balancers

There are two types of AWS load balancers: Network Load Balancer (NLB) and Application Load Balancer (ALB).

How Does Secure Cloud Analytics Capture Traffic that Navigates through a Network Load Balancer (NLB)?

SCA manages NLB traffic similar to the way NAT Gateways traffic is managed, with the exception that the **pkt-dstaddr** and/or **pkt-srcaddr** fields aren't required. AWS replicates the flows across Elastic Network Interfaces (ENIs).

For more details about how AWS preserves the client IPs that navigate through a NLB, refer to the <u>AWS documentation</u>.

The following example shows how traffic navigates through a NLB.

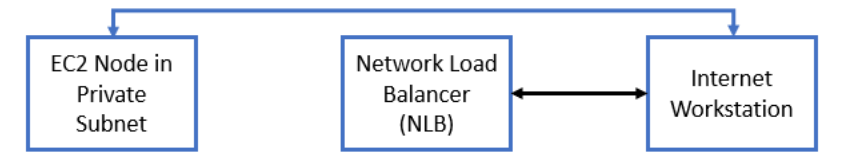

In this example:

- The blue line represents traffic from the EC2 node to the internet.
- The black line represents traffic *from* the NLB *to* the internet.

The **pkt-srcaddr** and **pkt-dstaddr** fields are not required to see the traffic as shown.

#### How Does Secure Cloud Analytics Capture Traffic that Navigates through an Application Load Balancer

In AWS VPC flow logs, Application Load Balancers (ALBs) terminate the TCP connections. Additionally:

- The outbound bytes from the EC2 node to the internet are visible and appear in the logs.
- The inbound flows from the internet to the EC2 node are routed through the ALB and are not shown in the EC2 node directly.

The following example shows how traffic navigates through an Application Load Balancer (ALB).

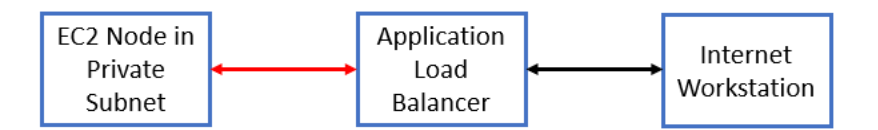

In this example:

- The red line represents traffic *from* the EC2 node *to* the ALB.
- The black line represents traffic *from* the ALB *to* the internet.

The **pkt-srcaddr** and **pkt-dstaddr** fields are not required to see the traffic shown as shown.

### Additional Resources

For more information about Secure Cloud Analytics, refer to the following:

- <u>https://www.cisco.com/c/en/us/products/security/stealthwatch-cloud/index.html</u> for a general overview
- <u>https://www.cisco.com/c/en/us/support/security/stealthwatch-cloud/tsd-products-support-series-home.html</u> for documentation resources
- <u>https://www.cisco.com/c/en/us/support/security/stealthwatch-cloud/products-installation-guides-list.html</u> for installation and configuration guides, including the Secure Cloud Analytics Initial Deployment Guide

# **Contacting Support**

If you need technical support, please do one of the following:

- Contact your local Cisco Partner
- Contact Cisco Support
- To open a case by web: http://www.cisco.com/c/en/us/support/index.html
- To open a case by email: tac@cisco.com
- For phone support: 1-800-553-2447 (U.S.)
- For worldwide support numbers: https://www.cisco.com/c/en/us/support/web/tsd-cisco-worldwide-contacts.html

# Change History

| Document<br>Version | Published Date    | Description                                                                                                    |  |  |  |  |
|---------------------|-------------------|----------------------------------------------------------------------------------------------------|--|--|--|--|
| 1_0                 | March 7, 2018     | Initial version.                                                                                                    |  |  |  |  |
| 1_1                 | May 30, 2019      | Update with S3 bucket integration information.                                                                                         |  |  |  |  |
| 1_2                 | June 14, 2019     | Minor updates to configuration.                                                                                                    |  |  |  |  |
| 1_3                 | October 22, 2019  | Updated configuration instructions.                                                                                                    |  |  |  |  |
| 1_4                 | August 13, 2020   | Corrected rendering on flow log syntax format.                                                                                         |  |  |  |  |
| 1_5                 | October 16, 2020  | Updates based on UI updates, and clarification on flow log format.                                                                     |  |  |  |  |
| 1_6                 | January 26, 2021  | Updates for Secure Cloud Analytics<br>Posture Management, including<br>required permissions.                                           |  |  |  |  |
| 1_7                 | February 18, 2021 | Updates for UI restructure.                                                                                                    |  |  |  |  |
| 2_0                 | November 3, 2021  | Updated product branding.                                                                                                    |  |  |  |  |
| 3_0                 | August 1, 2022    | Added Contacting Support section,<br>added a note for public IPs, and<br>updated document title.                                       |  |  |  |  |
| 3_1                 | January 20, 2023  | Added Configure S3 Bucket to Minimize Cost section.                                                                                    |  |  |  |  |
| 3_2                 | January 12, 2024  | <ul> <li>Added two new sections:</li> <li>Configuring S3 Bucket<br/>CloudTrail Collection</li> <li>Troubleshooting: Virtual</li> </ul> |  |  |  |  |

|     |                  | Private Cloud (VPC) Flow<br>Logs                             |
|-----|------------------|--------------------------------------------------------------|
| 3_3 | August 27, 2024  | Added Configuring VPC Flow Logs with KMS Encryption section. |
| 3_4 | October 10, 2024 | Removed note about using a script to assist with VPC setup.  |

# **Copyright Information**

Cisco and the Cisco logo are trademarks or registered trademarks of Cisco and/or its affiliates in the U.S. and other countries. To view a list of Cisco trademarks, go to this URL: <u>https://www.cisco.com/go/trademarks</u>. Third-party trademarks mentioned are the property of their respective owners. The use of the word partner does not imply a partnership relationship between Cisco and any other company. (1721R)